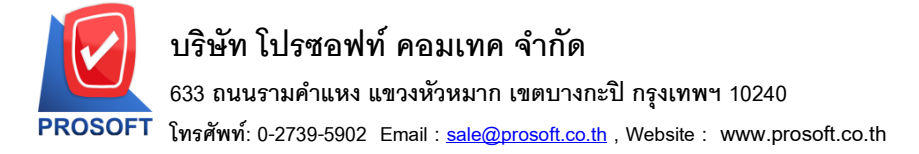

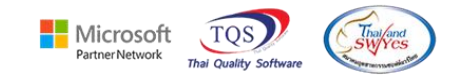

### ระบบ Purchase Order

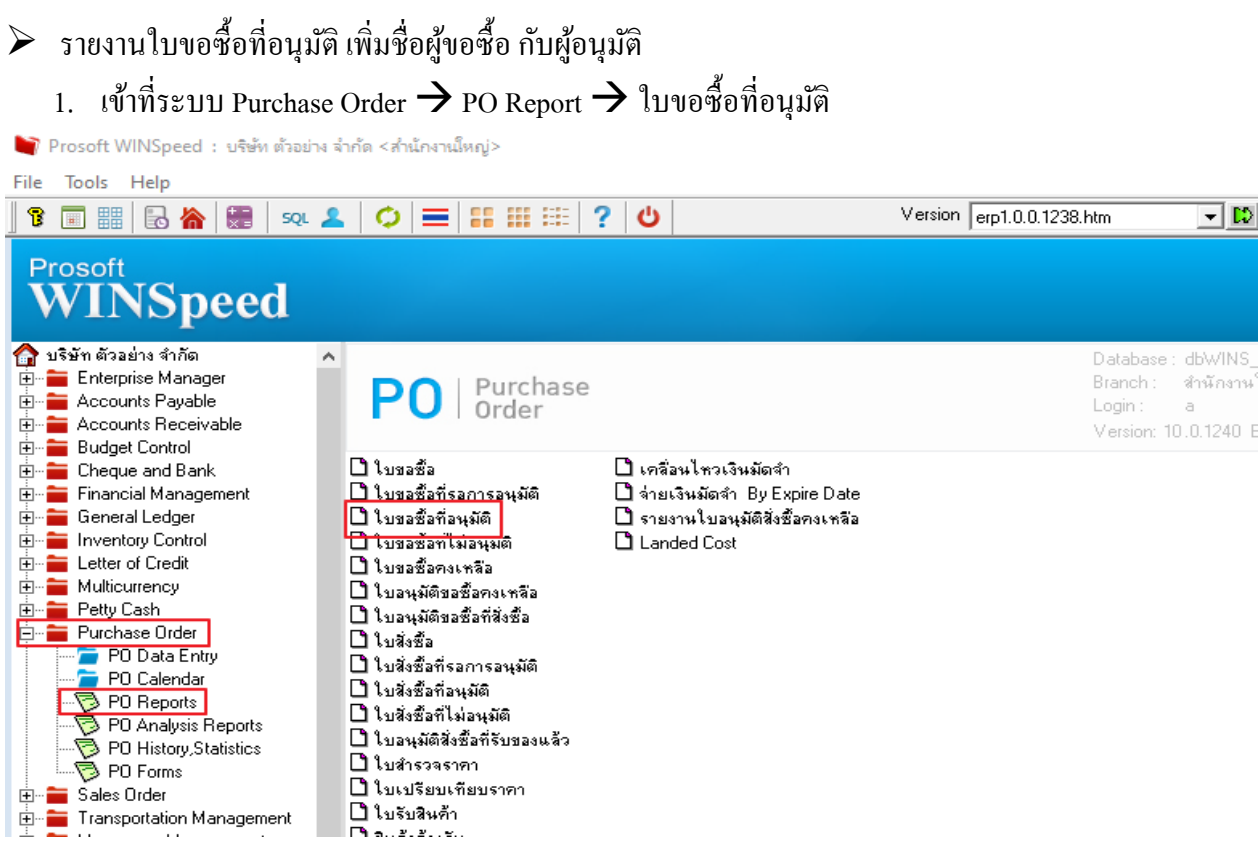

### 2. ทำการ Design รายงานใบขอซื้อที่อนุมัติ

| - [รายงานใบขอซื้อที่อนุมัติ                                                                                                    | - เรียงตามวัเ                                                                                                    | เที่เอกสาร]                                              |                                                 |                                                                                             |                                                                             |                                        |                       | -                        |                                                                  |
|----------------------------------------------------------------------------------------------------|----------------------------------------------------------------------------------------------------|----------------------------------------------------------|-------------------------------------------------|---------------------------------------------------------------------------------------------|-----------------------------------------------------------------------------|----------------------------------------|-----------------------|--------------------------|------------------------------------------------------------------|
| Report Tool View                                                                                                    | Window                                                                                                    | Help                                                     |                                                 |                                                                                             |                                                                             |                                        |                       |                          | - 6                                                              |
| a 🤹 名 🗸 🖡                                                                                                    | 8 🔞 🛛                                                                                                    | 🔤 🗉 📲 👍 [                                                |                                                 | 1 2 2 0                                                                                     | ] 🗖 🗙                                                                       | Resize: 100%                           | ▼ Zoom: 100% ▼        | •                        |                                                                  |
|                                                                                                    |                                                                                                    |                                                          |                                                 |                                                                                             |                                                                             |                                        |                       |                          |                                                                  |
|                                                                                                    |                                                                                                    |                                                          |                                                 | บริษัท ด้วอย่าง                                                                             | จำกัด สำนักงา                                                               | นใหญ่                                  |                       |                          |                                                                  |
|                                                                                                    |                                                                                                    |                                                          | รายง                                            | งานใบขอซื้อที่อง                                                                            | นุมัติ - เรียงตามวั                                                         | ันที่เอกสาร                            |                       |                          |                                                                  |
|                                                                                                    |                                                                                                    |                                                          |                                                 |                                                                                             | -                                                                           |                                        |                       |                          |                                                                  |
|                                                                                                    |                                                                                                    |                                                          |                                                 | จากวันที่ 26/0                                                                              | )2/2568 <b>ถึง</b> 26/02/2                                                  | 568                                    |                       |                          |                                                                  |
|                                                                                                    |                                                                                                    |                                                          |                                                 | จากวันที่ 26/0                                                                              | 02/2568 <b>ถึง</b> 26/02/2                                                  | 568                                    |                       |                          |                                                                  |
| พิมพ์วันที่: 26 กุมภาพันธ์ 256                                                                                                    | 8 <b>1381:</b> 10:43                                                                                                    |                                                          |                                                 | จากวันที่ 26/0                                                                              | 02/2568 <b>ถึง</b> 26/02/2                                                  | 568                                    |                       |                          | หน้า1/1                                                          |
| พิมพ์วันที่: 26 กุมภาพันธ์ 256<br>วันที่เอกสาร เลขที่เอกสาร                                                                               | 8 เวลา: 10:43<br>เลขที่อนุ                                                                                                    | มัติขอซื้อ วันที่กำหนดส่ง                                | แผนก รหัสผู้ขาย                                 | จากวันที่ 26/0<br>ชื่อผู้ขาย                                                                | 92/2568 <b>ถึง</b> 26/02/2                                                  | 568                                    |                       |                          | หน้า : / :<br>ร                                                  |
| พิมพ์วันที่: 26 กุมภาพันธ์ 256<br>วันที่เอกสาร<br>รหัสลินก้ำ                                                                              | 8 เวลา: 10:43<br>เลขที่อนุ<br>ชื่อสินค้า                                                                                          | มัติขอชื้อ วันที่กำหนดส่ง                                | แผนก รหัสผู้ขาย<br>จำ                           | จากวันที่ 26/0<br>ชื่อผู้ขาย<br>นวนที่ขอชื้อ                                                | ้า2/2568 อึง 26/02/2<br>จำนวนอนุมัติ                                        | <sup>368</sup><br>หน่วยนับ             | ราคา/หน่วย            | ส่วนอดสินค้ำ (เป็นเงิน)  | หน้า เ/≀<br>ร<br>จำนวนเงิน                                       |
| พิมท์วันที่: 26 กุมภาพันธ์ 256<br>วันที่เอกสาร เองที่เอกสาร<br>รหัสสินก้ำ<br>26/02/2568 POR6802-00!                                       | 8 เวลา: 10:43<br>เลขที่อนุ<br>ชื่อสินค้า<br>001 AV6802                                                                            | มัติขอซื้อ วันที่กำหนดส่ง<br>-00001 26/02/2568           | แผนก รรัสผู้ขาย<br>จำ<br>ค-0001                 | จากวันที่ 26/0<br>ชื่อผู้ขาย<br>นวนที่ขอชื้อ<br>บริษัท โดโ                                  | ง/2568 ถึง 26/02/2<br>จำนวนอนุมัติ<br>โกรามา จำกัด                          | <sup>568</sup><br>หน่วยนับ             | ราคาหน่วย             | ส่วนลดสินค้ำ (เป็นเงิน)  | หน้า เ / เ<br>ร<br>จำนวนเงิน                                     |
| พิมท์วันที่: 26 กุมภาพันธ์ 256<br>วันที่เอกสาร เลขที่เอกสาร<br>วรัสสินค้า<br>26/02/2568 <b>POR6802-00</b><br>DM-002                       | 8 เวลา: 10:43<br>เลขที่อนุ<br>ชื่อสินค้า<br>001 AV6802<br>น้ำตาล                                                                  | มัติขอซื้อ วันที่กำหนดส่ง<br>-00001 26/02/2568           | แสนก รหัสผู้ขาย<br>จำ<br>ค-0001                 | จากวันที่ 26/0<br>ชื่อผู้ขาย<br>นวนที่ขอชื้อ<br>บริษัท โดไ<br>10.0000                       | ง/22568 ถึง 26/02/2<br>จำนวนอนุมัติ<br>โกรามา จำกัด<br>10.0000              | 568<br>หน่วยนับ<br>กิโลกวัม            | ราคาหน่วย<br>100.000  | ส่วนลุคสินค้ำ (เป็นเงิน) | หน้า / / 1<br>ร<br>จำนวนเงิน<br>1,000.00                         |
| พิมท์วันที่: 26 กุมภาพันธ์ 256<br>วันที่เอกสาร เลขที่เอกสาร<br>รหัสสินค้า<br>26/02/2568 POR6802-00<br>DM-002<br>รวม                       | 8 เวลา: 10:43<br>เลขที่อนุ<br>ชื่อสินค้า<br>001 AV6802:<br>น้ำตาล<br>1                                                            | มัติขอซื้อ วันที่กำหนดส่ง<br>-00001 26/02/2568<br>รายการ | แผนก ราโสผู้จาย<br>จำ<br>ค-0001<br>รวม          | จากวันที่ 26/0<br>ชื่อผู้ขาย<br>นวนที่ขอชื้อ<br>บริษัท ได<br>10.0000<br>10.0000             | รัว22568 ซึ่ง 26/02/2<br>จำนวนอนุมัติ<br>โกรามา จำกัด<br>10.0000<br>10.0000 | <sup>568</sup><br>หน่วยนับ<br>กิโลกรัม | ราคางหน่วย<br>100.000 | ส่วนลดสินค้ำ (เป็นเงิน)  | หน้า i / i<br>s<br>จำนวนเงิน<br>1,000.00<br>1,000.00             |
| พิมท์วันที่: 26 กุมภาพันธ์ 256<br>วันที่เอกสาร เลขที่เอกสาร<br>รหัสสินค้า<br>26/02/2568 <b>POR6802-00</b><br>DM-002<br>รวม<br>รวมประจำวัน | <ol> <li>เวลา: 10:43</li> <li>เลขที่อนุ</li> <li>ชื่อสินค้า</li> <li>101 AV6802:</li> <li>น้ำตาล</li> <li>1</li> <li>1</li> </ol> | มัติขอซื้อ วันที่กำหนดส่ง<br>                            | แผนก ราโซผู้ขาย<br>จำ<br>ค-0001<br>ร่วม<br>ร่วม | จากวันที่ 2600<br>ชื่อผู้ขาย<br>นวนที่ขอชื้อ<br>บริษัท โด1<br>10.0000<br>10.0000<br>10.0000 | จังวุ/วรระ ซึ่ง 26/02/2 จ้านวนอนุมัติ<br>โก รามา จำกัด<br>10.0000 10.0000   | ⊴68<br>หน่วยนับ<br>กิโลกรัม            | ราลางหน่วย<br>100.000 | ส่วนอดสินด้ำ (เป็นเงิน)  | หน้า 1 / 1<br>S<br>จำนวนเงิน<br>1,000.00<br>1,000.00<br>1,000.00 |

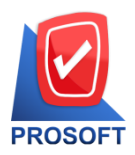

### บริษัท โปรซอฟท์ คอมเทค จำกัด

633 ถนนรามคำแหง แขวงหัวหมาก เขตบางกะปี กรุงเทพฯ 10240

โทรศัพท์: 0-2739-5902 Email : <u>sale@prosoft.co.th</u> , Website : www.prosoft.co.th

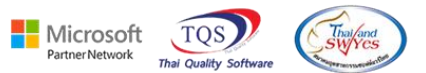

3. คลิกขวา→Add......→Column

| บริษัท ตัวอย่าง งำกัด สำหักงานใหญ่<br>รายงานใบขอชื่อที่อนุมัติ - เรียงตามวันที่เอกสาร |                                     |                       |                                   |            |                         |  |  |  |  |  |  |
|---------------------------------------------------------------------------------------|-------------------------------------|-----------------------|-----------------------------------|------------|-------------------------|--|--|--|--|--|--|
|                                                                                       | จากวันที่ 26/02/2568 อึง 26/02/2568 |                       |                                   |            |                         |  |  |  |  |  |  |
|                                                                                       |                                     |                       |                                   |            |                         |  |  |  |  |  |  |
| ไมพ์วันที่: 26 กุมภาพันธ์ 2568 เวลา: 10:43                                            |                                     |                       |                                   |            |                         |  |  |  |  |  |  |
| กมที่เอกสาร เลขที่เอกสาร เลขที่อนุมัติขะ                                              | อชื้อ วันที่กำหนดส่ง แผนก           | รหัสผู้ขาย ชื่อผู้ขาย |                                   |            |                         |  |  |  |  |  |  |
| รหัสสินค้า ชื่อสินค้า                                                                 |                                     | ล้านวนเพื่อเวเชื้อ    | อำนวนอนุมัติ หน่วยนับ             | ราคา/หน่วย | ส่วนลดสินค้า (เป็นเงิน) |  |  |  |  |  |  |
| 6/02/2568 POR6802-00001 AV6802-0000                                                   | 01 26/02/2568                       | Insert row            | นา จำกัด                          |            |                         |  |  |  |  |  |  |
| DM-002 น้ำตาล                                                                         |                                     | Add                   | > Add Table                       | 0.000      |                         |  |  |  |  |  |  |
|                                                                                       |                                     | Edit                  | Text                              |            |                         |  |  |  |  |  |  |
| รวม 1 ร                                                                               | ายการ                               | Delete                | Line                              |            |                         |  |  |  |  |  |  |
| รวมประจำวัน 1 ร                                                                       | ายการ                               | Design Demant         | Compute                           |            |                         |  |  |  |  |  |  |
| รวมทั้งสิ้น 1 รายการ รวมา                                                             |                                     | Design Report         | Column                            |            |                         |  |  |  |  |  |  |
|                                                                                       |                                     | Align Object          | > Picture <signature></signature> |            |                         |  |  |  |  |  |  |

4. เลือก Column Design รายการดังนี้

Req\_EmpCode :: รหัสผู้บอซื้อ

Req\_EmpName :: ชื่อผู้ขอซื้อ

Req\_EmpNameEng :: ชื่อผู้บอซื้อ Eng

Apv\_EmpCode :: รหัสผู้อนุมัติ

Apv\_EmpName :: ชื่อผู้อนุมัติ

Apv\_EmpNameEng :: ชื่อผู้อนุมัติ Eng

| ſ | 🔰 Sele  | ct Column       |             |        | ×                               |
|---|---------|-----------------|-------------|--------|---------------------------------|
|   | เลือก C | olumn 🚫         | req_empcode | :!     | •                               |
| 5 | Band    | header.2        | •           | ชื่อ   | mycolumn_3                      |
|   | จัดวาง  | Center          | •           | Tag    |                                 |
|   | ชอบ     | None            | -           | ฐปแบบ  | [general]                       |
| 1 | Style   | Edit            | -           | ลักษร  | AngsanaUPC (TrueType) 💌 14      |
|   | กว้าง   | 100 ×           | 10          |        | Bold 🔲 //a/ic: 🔲 Underline      |
|   | প্লাও   | 100 Y           | 10          | वे Tex | t 🗾 สีพื้น 📃                    |
|   |         |                 |             |        | Road's Example                  |
|   | 📝 ок    | <b>∏</b> +Close |             |        | 🦳 พื้นหลังโปร่งใส (Transparent) |

Ħ

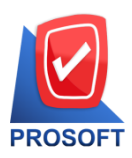

## บริษัท โปรซอฟท์ คอมเทค จำกัด

#### 633 ถนนรามคำแหง แขวงหัวหมาก เขตบางกะปิ กรุงเทพฯ 10240

โทรศัพท์: 0-2739-5902 Email : <u>sale@prosoft.co.th</u> , Website : www.prosoft.co.th

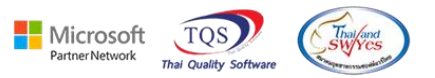

### 5. เมื่อ Design เรียบร้อยแล้ว ทำการ กด Exit

| d,                                                                                                    | - [รายงานโบขอซื้อที่อนุมัติ - เรียงตามวันที่เอกสาร] | _ |    | $^{>}$ |
|----------------------------------------------------------------------------------------------------|-----------------------------------------------------|---|----|--------|
|                                                                                                    | Table Exit                                          |   | -  | Ð      |
| 3-                                                                                                    | = IIII A N 1/2 IIII III III III III III III III III |   |    |        |
|                                                                                                    |                                                     |   | 28 | 27     |
| The second second secon |                                                     |   |    |        |
| 1                                                                                                    |                                                     |   |    |        |

| 1        | บริษัท ตัวอย่าง จำกัด สำหักงานใหญ่              |                |                         |                |                  |                    |          |            |                         |            |  |  |
|----------|-------------------------------------------------|----------------|-------------------------|----------------|------------------|--------------------|----------|------------|-------------------------|------------|--|--|
| 2        | รายงานใบขอชื่อที่อนุมัติ - เรียงตามวันที่เอกสาร |                |                         |                |                  |                    |          |            |                         |            |  |  |
|          | จากวันที่ 26/02/2568 ซึ่ง 26/02/2568            |                |                         |                |                  |                    |          |            |                         |            |  |  |
| 3 =      |                                                 |                |                         |                |                  |                    |          |            |                         |            |  |  |
|          | พิมพ์วันที่: 26 กุมภาพันธ์ 2:                   | 568 1381: 10:4 | 3                       |                |                  |                    |          |            |                         | หน้า 1 / 1 |  |  |
| -        | วันที่เอกสาร เลขที่เอกสา                        | เร เลขที่อ     | นุมัติขอชื้อ วันที่กำหเ | เดส่ง แผนก รหั | ัสผู้ขาย ชื่อผู้ | ้ขาย               |          |            |                         | s          |  |  |
| 5        | รทัสสินค้า                                      | ชื่อสินค้า     |                         |                | จำนวนที่ขอชื้อ   | จำนวนอนุมัติ       | หน่วยนับ | ราคา/หน่วย | ส่วนลดสินค้ำ (เป็นเงิน) | จำนวนเงิน  |  |  |
|          | 26/02/2568 POR6802-0                            | 00001 AV680    | 26/02/256               | 3 ค-เ          | 0001 บริษั       | ทา โดโก รามา จำกัด |          | EMP-0      | 0002                    |            |  |  |
| 6        | DM-002                                          | น้ำตาล         |                         |                | 10.0000          | 10.0000            | กิโลกรัม | 100.000    |                         | 1,000.00   |  |  |
| 7        | รวม                                             | 1              | รายการ                  | รวม            | 10.0000          | 10.0000            |          |            |                         | 1,000.00   |  |  |
|          | รวมประจำวัน                                     | 1              | รายการ                  | รวม            | 10.0000          | 10.0000            |          |            |                         | 1,000.00   |  |  |
| 8        | รวมทั้งสิ้น                                     | 1              | รายการ                  | รวมทั้งสิ้น    | 10.0000          | 10.0000            |          |            |                         | 1,000.00   |  |  |
| <u>_</u> |                                                 |                |                         |                |                  |                    |          |            |                         |            |  |  |

# 6. จากนั้นทำการ บันทึกรายงาน Tool -> Save Report

| <u>.</u> - | (รายงานให                    | บขอซื้อที่อนุมัติ - เรียงตามวันที่เอกะ   | ins]            |                  |                                     |                                      |                      |                   |                         | - 🗆                       |
|------------|------------------------------|------------------------------------------|-----------------|------------------|-------------------------------------|--------------------------------------|----------------------|-------------------|-------------------------|---------------------------|
| 💷 Re       | eport 📑                      | Tool View Window Help                    | 1               |                  |                                     |                                      |                      |                   |                         |                           |
|            | a 4                          | Sort                                     | 🗄 📾 😰 K         | 5                | 880                                 | 1 🗖 🗙 🗌                              | Resize: 100          | 0% 🔻 Zoom: 100% 👻 |                         |                           |
| Ĩ.         |                              | Filter                                   |                 |                  | 1                                   |                                      |                      |                   |                         |                           |
|            |                              | Save As<br>Save As Report<br>Save Report |                 | ราย              | บริษัท ตัวอย่าง<br>งานใบขอชื่อที่อง | จำกัด สำนักงา<br>เุมัติ - เรียงตามวิ | นใหญ่<br>ันที่เอกสาร |                   |                         |                           |
|            |                              | Manage Report<br>Save As Excel           |                 |                  | จากวันที่ 26/0                      | 2/2568 ถึง 26/02/2                   | 568                  |                   |                         |                           |
| ni<br>M    | มพวนท<br>ันที่เอกล<br>รหัสลิ | Import !<br>Font                         | ี่กำหนดส่ง แผนก | รหัสผู้ขาย<br>จำ | ชื่อผู้ขาย<br>นวนที่ขอชื้อ          | จำนวนอนุมัติ                         | หน่วยนับ             | ราคา/หน่วย        | ส่วนลดสินค้า (เป็นเงิน) | หนา 171<br>ร<br>จำนวนเงิน |
| 26         | 6/02/256                     | Design                                   | 2/2568          | <b>ล-</b> 0001   | ນรີນັກ ໂດໂ                          | ก รามา จำกัด                         |                      | EMP-000           | 02                      |                           |
|            | DM-0                         | Select Column                            |                 |                  | 10.0000                             | 10.0000                              | กิโลกรัม             | 100.000           |                         | 1,000.00                  |
|            |                              | Hide Report Header                       |                 | รวม              | 10.0000                             | 10.0000                              |                      |                   |                         | 1,000.00                  |
|            | 5                            | Calculator                               |                 | รวม              | 10.0000                             | 10.0000                              |                      |                   |                         | 1,000.00                  |
|            |                              | รวมทั้งสิน 1 ราย                         | มการ รวม        | ทั้งสิ้น         | 10.0000                             | 10.0000                              |                      |                   |                         | 1,000.00                  |

7. เลือก Report.pbl → ติ๊ก ถามเมื่อให้ดึงรายงานต้นฉบับ → Save → OK

| Save Report                              |                            | _            |                             | × |
|------------------------------------------|----------------------------|--------------|-----------------------------|---|
| Path เก็บรายงาน                          |                            | ☑            | ถามเมื่อให้ดึงรายงานต้นฉบับ |   |
| C:\Program Files (x86)\Prosoft\WINSpeed\ |                            |              |                             |   |
| 🛱 cheq.pbl                               | 🖹 dr_cgrece_docudate       |              |                             |   |
| 🛍 report.pbl                             | dr_po_appv_docudate        |              |                             |   |
| L .                                      | dr_po_appv_docudate        | _mc          | :                           |   |
|                                          | E dr_po_appv_docudate      | _sui         | m<br>ain mo                 |   |
|                                          | E dr_podaily_docudate_e    | sapie<br>sum | mc                          |   |
|                                          | 🖹 dr_rema_date             | -            |                             |   |
| -                                        | 🖹 dr_socreditsale_docuda   | ate_         | explain                     |   |
|                                          | dr_wh_goodsstatusqty_      | _cor         | mpare                       |   |
|                                          |                            |              |                             |   |
|                                          |                            |              |                             |   |
|                                          |                            |              |                             |   |
| Path 3 and                               | บนทกรายงาน<br>สำนักร้ายงาน |              |                             |   |
|                                          | dr_porequisition           | on_a         | approve_docudate            |   |
| ชีลที่แก็บ report.pbl 🎬                  | หมายเหตุ [a][NOPPAW/       | AN-I         | PC][26/02/2025]             |   |
|                                          |                            |              |                             |   |
| Neport SQL                               |                            |              |                             |   |
| ☑ OK ↓Close                              |                            |              |                             |   |

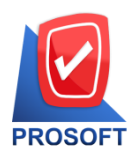

## บริษัท โปรซอฟท์ คอมเทค จำกัด

633 ถนนรามคำแหง แขวงหัวหมาก เขตบางกะปิ กรุงเทพฯ 10240

ิโทรศัพท์: 0-2739-5902 Email : <u>sale@prosoft.co.th</u> , Website : www.prosoft.co.th

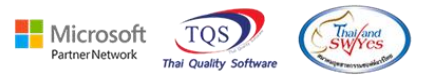

×

\_ 8

## 8. จะได้รายงานที่มีการเพิ่มเติมในรายงาน ใบขอซื้อที่อนุมัติ

🗟 - [รายงานมีบขอซื้อที่อนุมัติ - เรียงตามวันที่เอกสาร] 🗊 Report Tool View Window Help

🖸 🍓 🎒 🇞 🔻 📓 🦉 k 🦀 🎬 🗊 📾 🕐 k أ 🗢 🖓 🖫 🚍 🗊 🗖 X Resize: 100% 🗸 Zoom 100% 🗸

| บริษัท ด้วอย่าง จำกัด สำหักงานใหญ่<br>รายงานใบขอซื้อที่อนูมัติ - เรียงตามวันที่เอกสาร<br>จากวันที่ 26/02/2568 ถึง 26/02/2568 |                        |                            |                    |              |                |          |            |                         |           |
|----------------------------------------------------------------------------------------------------|------------------------|----------------------------|--------------------|--------------|----------------|----------|------------|-------------------------|-----------|
| พิมพ์วันที่: 26 กุมภาพันธ์ 25                                                                                                | 68 <b>เวลา</b> : 10:43 |                            |                    |              |                |          |            |                         | หน้า เ/ เ |
| วันที่เอกสาร เลขที่เอกสาร                                                                                                    | ร เลขที่อา             | มูมัติขอชื้อ วันที่กำหนดส่ | งแผนก รหัสผู้ขาย   | ชื่อผู้ขาย   | ı              |          |            |                         | s         |
| รทัสสินค้า                                                                                                    | ชื่อสินค้า             |                            | ้ จำน              | เวนที่ขอชื้อ | จำนวนอนุมัติ   | หน่วยนับ | ราคา/หน่วย | ส่วนลดสินค้ำ (เป็นเงิน) | จำนวนเงิน |
| 26/02/2568 POR6802-00                                                                                                    | 0001 AV680             | 2-00001 26/02/2568         | <del>ก</del> -0001 | บริษัท โ     | ดโก รามา จำกัด |          | EMP-0000   | 12                      |           |
| DM-002                                                                                                    | น้ำตาล                 |                            |                    | 10.0000      | 10.0000        | กิโลกรัม | 100.000    |                         | 1,000.00  |
| รวม                                                                                                    | 1                      | รายการ                     | รวม                | 10.0000      | 10.0000        |          |            |                         | 1,000.00  |
| รวมประจำวัน                                                                                                    | 1                      | รายการ                     | รวม                | 10.0000      | 10.0000        |          |            |                         | 1,000.00  |
| รวมทั้งสิ้น                                                                                                    | 1                      | รายการ                     | รวมทั้งสิ้น        | 10.0000      | 10.0000        |          |            |                         | 1,000.00  |

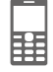